堆叠 IRF2 夏威 2019-11-24 发表

## S5820V2\_5830V2交换机IRF2堆叠后如何升级?

## 解决方法

问题描述

## 1. 升级前的准备工作

I准备好升级所需的软件版本文件S5820V2\_5830V2-CMW710-R2208P01.ipe;

I通过ftp或tftp将版本文件上传到slot1和slot2的flash:/目录下;

## 1.1. 先升级Master设备,再升级Slave步骤

| 步骤    | 工作内容                                                                                                    |  |
|-------|----------------------------------------------------------------------------------------------------|--|
| 1     | 先删除配置中关于mad检测的配置<br>[ASW-T06-I03.CM3]interface Bridge-Aggregation 100<br>[ASW-T06-I03.CM3-Bridge-Aggregation100]undo mad enable                                                                                                    |  |
| 2     | 将slot 1设备中的所有业务端口shutdown,并保存配置<br>[ASW-T06-I03.CM3]interface range Ten-GigabitEthernet 1/0/1 to Ten-GigabitEth<br>ernet 1/0/48<br>[ASW-T06-I03.CM3-sif-range]shutdown<br><asw-t06-i03.cm3-save<br>The current configuration will be written to the device. Are you sure? [Y/N]:y<br/>Please input the file name(*.cfg)[flash:/config.cfg]<br/>(To leave the existing filename unchanged, press the enter key):<br/>flash:/config.cfg exists, overwrite? [Y/N]:y<br/>Validating file. Please wait<br/>Saved the current configuration to mainboard device successfully.<br/>Slot 2:<br/>Save next configuration file successfully.</asw-t06-i03.cm3-save<br>                                                                                                    |  |
| 3     | 指定boot-loader,重启升级slot1设备到R2208P01版本;重启完slot1后立即通过<br>Slot2的Console口,在Slot2设备上shutdown所有IRF端口。<br><asw-t06-i03.cm3>boot-loader file flash:/S5820V2_5830V2-CMW710-R2208P<br/>01.ipe slot1 main<br/><asw-t06-i03.cm3><b>reboot slot1</b><br/>Start to check configuration with next startup configuration file, please<br/>waitDONE!<br/>This command will reboot the specified slot, Continue? [Y/N]:y<br/>Now rebooting, please wait<br/>%Jan 3 04:00:55:522 2011 ASW-T06-I03.CM3 DEV/5/BOARD_REBOOT:<br/>Board is rebooting on Slot 1.<br/><asw-t06-i03.cm3><b>sys</b><br/>[ASW-T06-I03.CM3] interface range FortyGigE 2/0/49 to FortyGigE 2/0/52<br/>[ASW-T06-I03.CM3-if-range]shutdown<br/><b>注意:</b><br/>1、此处千万别reboot错了槽位号, slot 1! 切记切记!<br/>需通过console连接到Slot 2上, shutdown IRF端口,该操作要求快速, reboot<br/>后立即执行。</asw-t06-i03.cm3></asw-t06-i03.cm3></asw-t06-i03.cm3> |  |
| 4     | Console连接到Slot 1设备上,将升级完成后的Slot 1设备中的业务端口全部undo<br>shutdown打开。<br>[ASW-T06-I03.CM3]interface range Ten-GigabitEthernet 1/0/1 to Ten-GigabitEth<br>erne<br>t 1/0/48<br>[ASW-T06-I03.CM3-if-range]undo shutdown<br><b>注意:</b><br>此处切勿保存配置!                                                                                                    |  |
| 5     | Console连接到Slot 2设备上,指定启动文件为R2208P01,重启slot 2升级版本;<br><asw-t06-i03.cm3>boot-loader file flash:/S5820V2_5830V2-CMW710-R2208P<br/>01.ipe slot 2 main<br/><asw-t06-i03.cm3>reboot slot 2<br/>Start to check configuration with next startup configuration file, please wait<br/>DONE!<br/>Current configuration may be lost after the reboot, save current configuration? [Y/<br/>N]:N<br/>This command will reboot the specified slot, Continue? [Y/N]:Y<br/>注意:<br/>此处弹出是否保存配置时,务必选择N</asw-t06-i03.cm3></asw-t06-i03.cm3>                                                                                                    |  |
| 6     | 查看堆叠是否成功,聚合组状态是否正常,配置是否完整                                                                                                    |  |
| 7     | 恢复之前删除的mad检测的配置,并保存配置。<br>[ASW-T06-I03.CM3]interface Bridge-Aggregation 100<br>[ASW-T06-I03.CM3-Bridge-Aggregation100] mad enable                                                                                                    |  |
| 1、 升级 |                                                                                                    |  |

2、 升级过程中, 除第2、7步, 其他步骤都不需要保存配置;

3、升级的中间状态,两台设备版本不一致,业务端口全部打开时,由于IRF分裂后桥MAC地址是一致的,所以LACP邻居与这两台S58V2相连时无法区分位两台设备,端口状态都会置为Select状态;

4、 升级到R2208P01后再打上补丁版本S5820V2\_5830V2-CMW710-R2208P01H03。